## Настройка PPPoE на Windows 8

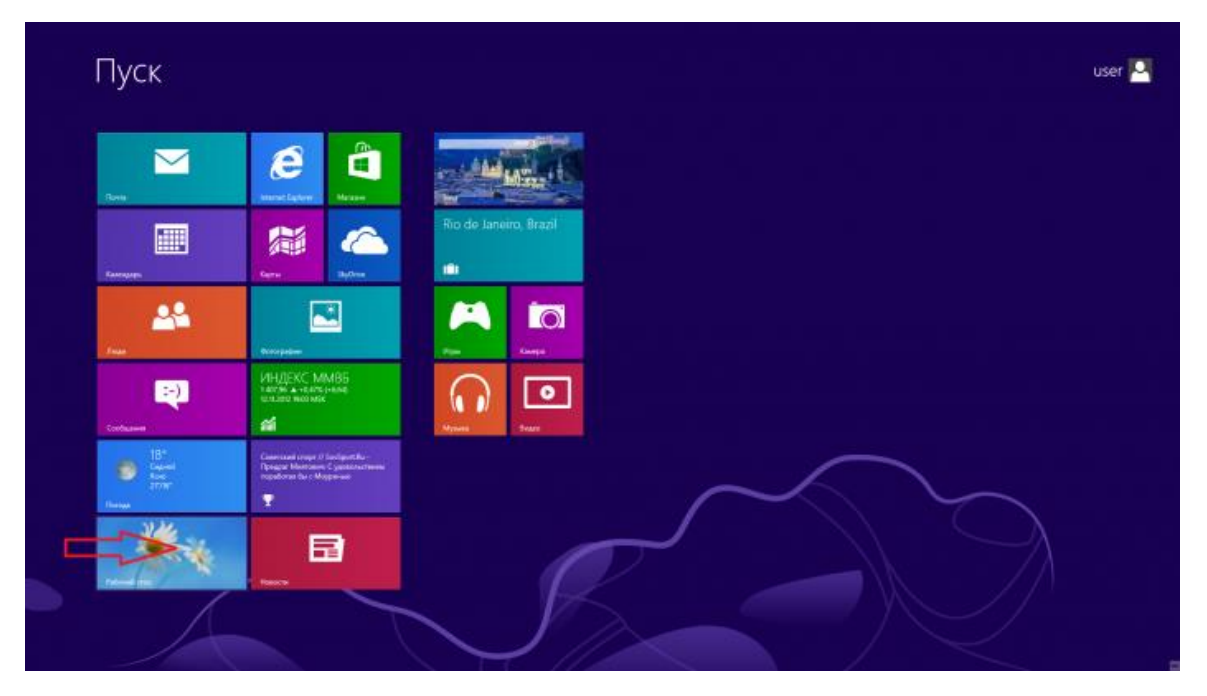

1. Нажмите на кнопку "Рабочий стол"

2. Подведите курсор мыши к правому верхнему углу экрана и проведите его вниз вдоль правой границы экрана. Выберите пункт меню "Параметры".

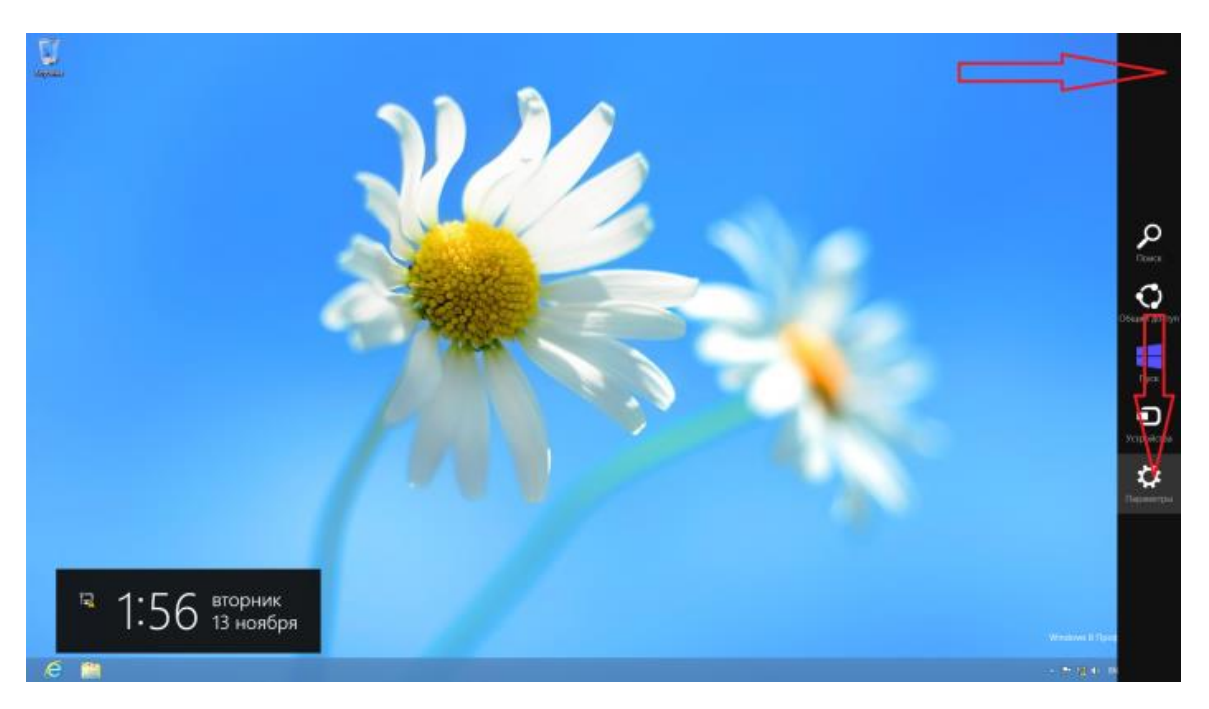

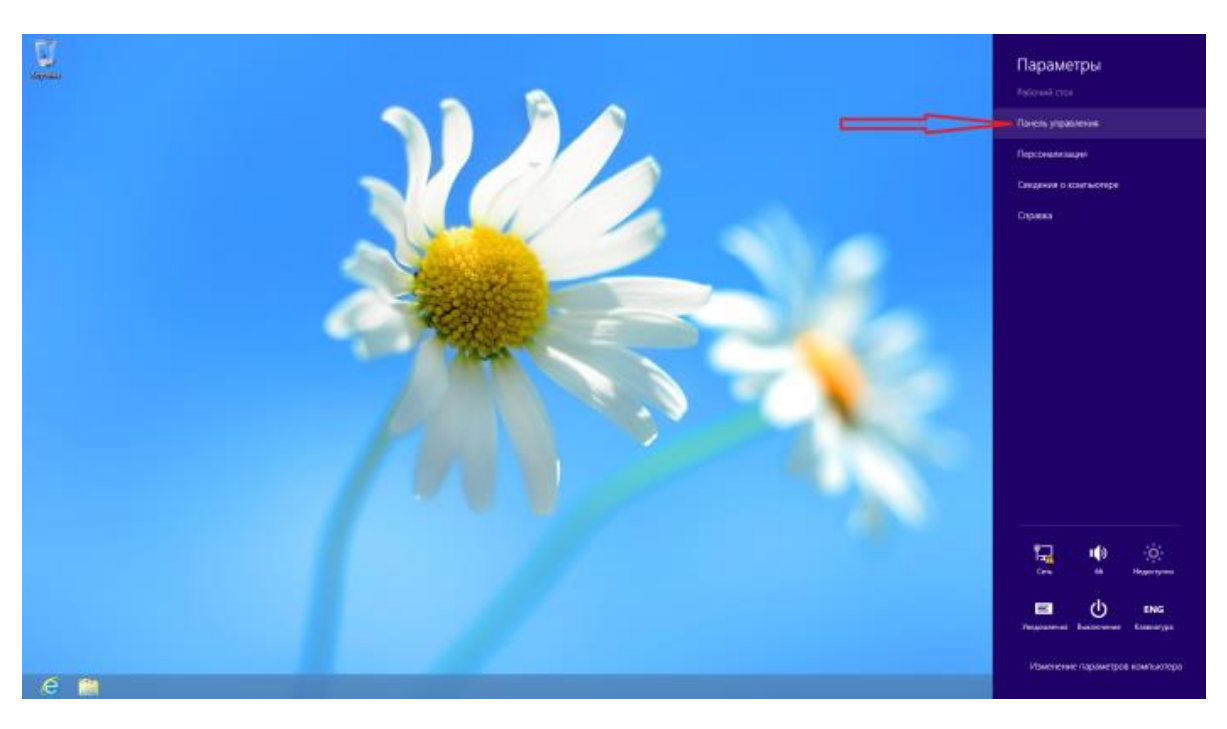

3. В появившемся меню выберите "Панель управления"

4. Найдите и выберите пункт "Сеть и Интернет"

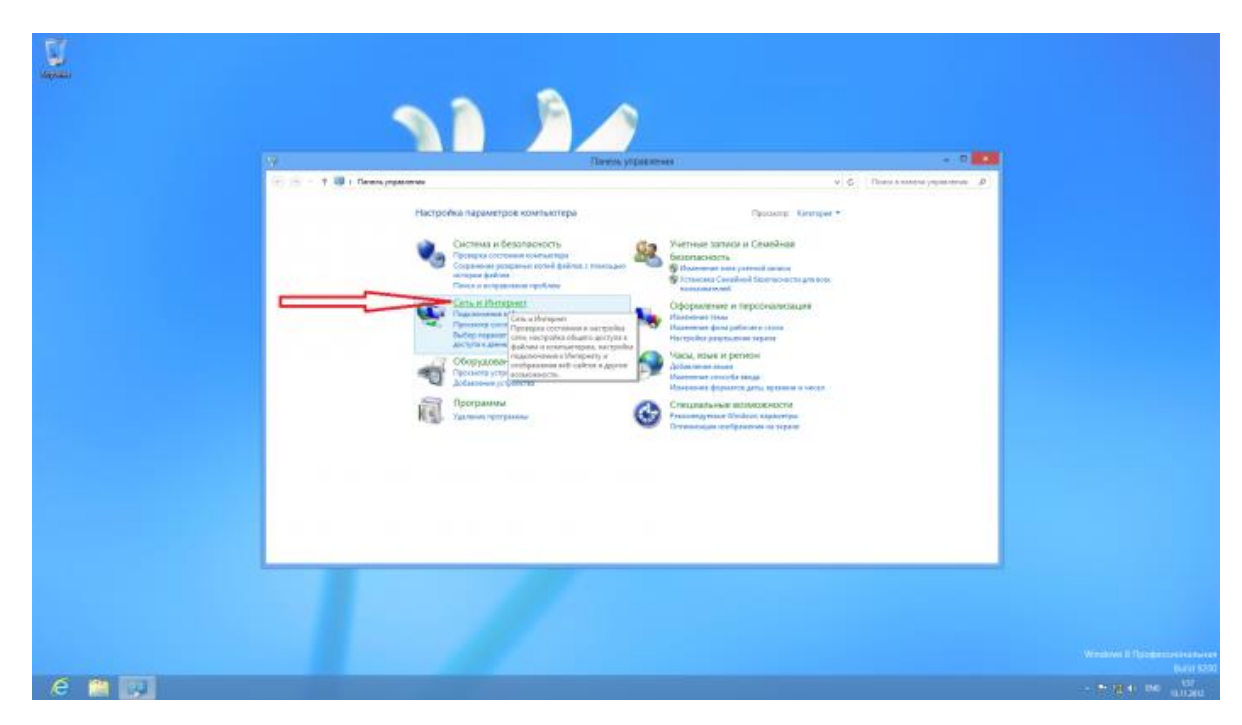

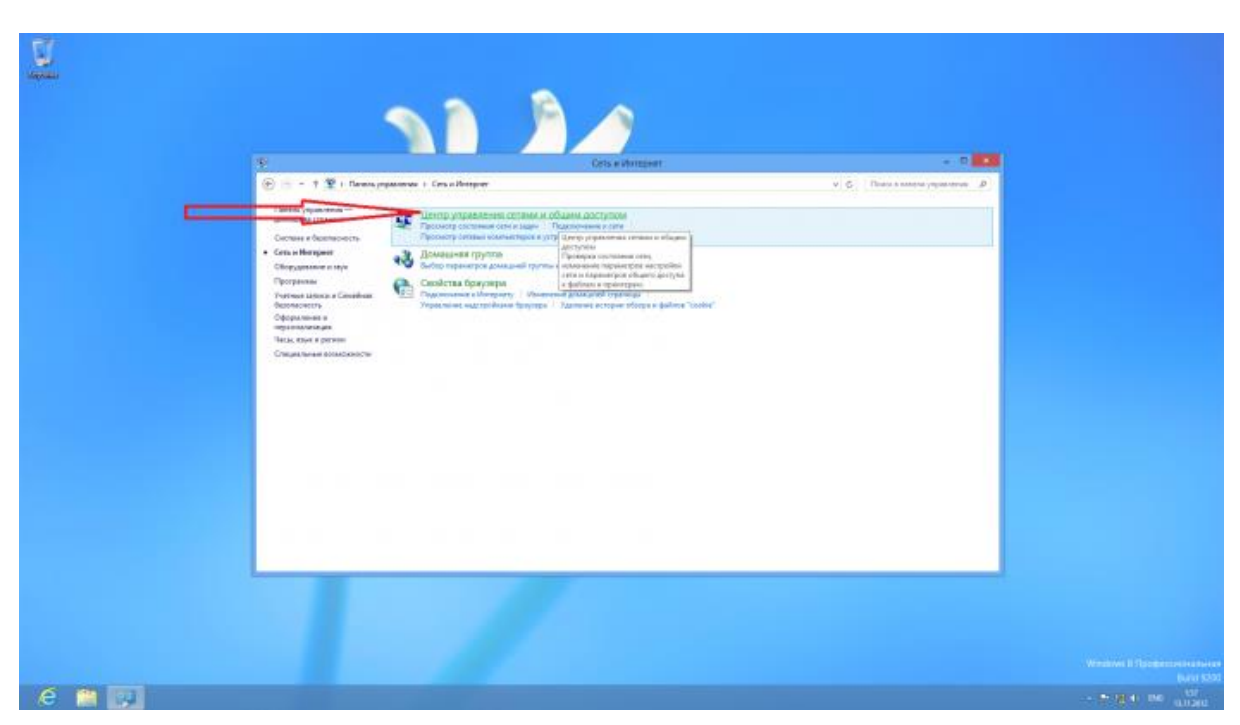

5. Выберите "Центр управления сетями и общим доступом"

6. Выберите пункт "Создание и настройка нового подключения или сети"

| <u>×</u>                                                             | Lizerty promote                                                                                                    | ни сетими и общим доступци                                                              | - •                              |  |
|----------------------------------------------------------------------|----------------------------------------------------------------------------------------------------|-----------------------------------------------------------------------------------------|----------------------------------|--|
| (e) = - ↑ 里 + flave                                                  | а управлятие — Слав и Интернет — Целер управлятие ставля и                                                                                                    | alaana garayaan                                                                         | v 🤤 Roose a namena yapanarwa - B |  |
| Пантов, учравотнов —<br>для в ден тремеця                            | Residence and an and a second second second                                                                                                    | See Independent                                                                         |                                  |  |
| Иральник Деконстрания<br>Кральник Деконстрания<br>Кральник Паралетра | Gene A<br>Normal Line A                                                                                                    | н достуга Баз достуга sithenguery<br>харахна трутка Пресодонот-<br>адохолика II Theoret |                                  |  |
|                                                                      | Management constant addressingles                                                                                                    |                                                                                         |                                  |  |
|                                                                      | Hactpoline and police and the second second | нин 1911-годолочным либо настройка                                                      |                                  |  |
|                                                                      | <ul> <li>Personal contraction</li> <li>Approximate a companion or publishes a contract or<br/>exercisinger.</li> </ul>                                                                                                    | и подратия спортай об рефолтоса                                                         |                                  |  |
|                                                                      |                                                                                                    |                                                                                         |                                  |  |
|                                                                      |                                                                                                    |                                                                                         |                                  |  |
|                                                                      |                                                                                                    |                                                                                         |                                  |  |
| Sinci annas<br>Spangaragog Sindono                                   |                                                                                                    |                                                                                         |                                  |  |
| Делакцина группа<br>Свойства Преузера                                |                                                                                                    |                                                                                         |                                  |  |

|                                                                                | Просмотр основн<br>Просмотр основн<br>Прилитер история<br>Стал<br>Чактарание селани<br>Накрание селани<br>Накрание селани<br>Накрание селани<br>Накрание<br>Стария<br>Стария<br>Накрание<br>Стария<br>Стария<br>С<br>Стария<br>С<br>Стария<br>С<br>С<br>С<br>С<br>С<br>С<br>С | Центр украснова сельки и общин доступси<br>и типкти украсни с центр украсни и настройка подлогочения<br>по<br>Ф Настройка подлогочения<br>Въберите одржат подлогочения<br>Въберите одржат подлогочения<br>С сщиния и истройка подлогочения                                                                                                    | • D | A |
|--------------------------------------------------------------------------------|----------------------------------------------------------------------------------------------------|----------------------------------------------------------------------------------------------------|-----|---|
| Con tenue<br>Springungen Direktive<br>Jacomagne oppere<br>Canalizer de servaes |                                                                                                    | <ul> <li>Projection and a professional strain of profession and a professional strain of professional strain of professional strain s</li></ul> |     |   |

## 7. Выберите пункт "Подключение к Интернету"

## 8. Выберите "Высокоскоростное (с РРРоЕ)"

| 월<br>ⓒ 1 월 : Banna p                                                                                                    |                                                                                                    | Шентр управления ситими и общин доступки                                                                                                    | * 6  | + 0 100 | 1 |
|----------------------------------------------------------------------------------------------------|----------------------------------------------------------------------------------------------------|----------------------------------------------------------------------------------------------------|------|---------|---|
| Anness, spendense –<br>Zonaguno reperator<br>Anness<br>Anness<br>Annea | Просмотр вол<br>Принатр изгани<br>Сле<br>Изгаливание солик<br>Македоние солик<br>Македоние<br>Македоние<br>С<br>С<br>С<br>С<br>С<br>С<br>С<br>С<br>С<br>С<br>С<br>С<br>С<br>С<br>С<br>С<br>С<br>С<br>С | овных ажурный а сели и настройка поделезиная<br>• • • • • • Поделезиние к Интернету<br>• • • • • Поделезиние к Интернету<br>• • • • • Паралосите силосника поделезина<br>Паралосите силосника (с 1970-61)<br>• • • • • • • • • • • • • • • • • • • |      |         |   |
| Ox 1996<br>Gangangup Wadawa<br>Ganaram ryyoni<br>Galicras Gyysapa                                                                                                    |                                                                                                    |                                                                                                    | Dama |         |   |

9. Введите свои данные (логин и пароль)

| ₽                                                                                | циличная з Волонична<br>Просмотр основни<br>Прилагра агоновии до<br>Сель                                | Центр управления селини и общин доступлен<br>и саморный с опни и настройка подилочинай<br>их саморный с опни и настройка подилочинай<br>гМ                                                                                                    | + 0 1001 |  |
|----------------------------------------------------------------------------------|----------------------------------------------------------------------------------------------------|----------------------------------------------------------------------------------------------------|----------|--|
| Plpasains generoterssowi<br>napawręw obueto genyte                               | Harman ens<br>Hananare premie<br>Margania<br>Margania<br>Harman<br>Harman<br>Harman<br>Harman<br>Harman | Se Maanooseneer Componey      Becarre in-booksaver Componey      Becarre in-booksaver Componey      Booksaver Componey      Developer in-booksaver Componey      Booksaver Componey      Booksaver Componey      Booksaver Componey      Booksaver      Booksaver      Booksave |          |  |
| Con transe<br>Spangaragep Divideous<br>Joanageus reportes<br>Casilerus Optytospa | 1                                                                                                    | Reargan Duan                                                                                                    |          |  |

10. Нажмите "Подключиться сейчас"

|                       |                                                                  | <br>- flagor | ючиться сийчас |  |        |  |  |
|-----------------------|------------------------------------------------------------------|--------------|----------------|--|--------|--|--|
| Ga<br>işe<br>Ga<br>Ga | in tani<br>gengengi Padans<br>Januaren eyenn<br>Januaren Genouen |              | /              |  | layers |  |  |

11. Если вы хотите создать Ярлык для подключения - выберите "Изменение параметров адаптера"

| 2<br>(前) - ・ 1 夏 + Deens                                                                                       | ngagawaa + Cesuilinguar + Qong                                                                                                    | Принтр управление сотими и общим доступом                                                                                                    | V 6. Data s revelar yearse | a <b>a a</b> |
|----------------------------------------------------------------------------------------------------|----------------------------------------------------------------------------------------------------|----------------------------------------------------------------------------------------------------|----------------------------|--------------|
| <br>Ланан укранован –<br>даналови странар<br>Саласани странар<br>Саласани<br>Саласани<br>Каралари сбарт датука | Papeneerg antimas revel      Pare erg antimas revel      Grain      Terrare antimas revel      Grain      Terrare antimas      Conserve antimas      Conserve antimas      Conserve antimas      Conserve antimas      Conserve antimas      Conserve antimas      Terrare antimas      Conserve antimas      Conserve antimas      Terrare      Conserve antimas      Terrare      Conserve antimas      Terrare      Terrare | По селя и ностройка подмоничений<br>Тола депути<br>Диализич учити<br>Парализичи ()<br>Полити<br>Парализичи ()<br>Полити<br>Полити | -                          |              |
| On Issue<br>Bengangan Windows<br>Должини (gyma<br>Gasiara (bayreas                                             |                                                                                                    |                                                                                                    |                            |              |

12. Щелкните на соединении правой кнопкой мыши и выберите "Создать ярлык"

| Image registered       Image registered       Image registered <td< th=""><th></th><th>шентр управления селими и окции доступом</th><th>- 0 10</th></td<>                                                                                                    |                                 | шентр управления селими и окции доступом                                                                                                    | - 0 10          |
|----------------------------------------------------------------------------------------------------|---------------------------------|----------------------------------------------------------------------------------------------------|-----------------|
| Barger and w       Barger angements       Disconsistence in particular       Disconsistence in particular       Impact and angements       Impact and angements       Impact angements       Impact angements       Imp                                                                                                    | 1                               | Contenant receptor annes                                                                                                    | A A Branchester |
| Event<br>The The and and an and a second second sec | Transvers - Januar Ingeneration | na Development i contant aggine and                                                                                                    | E • D •         |
|                                                                                                    |                                 | <ul> <li>Construction</li> <li>Construction</li> <li>Construction</li> <li>Construction</li> <li>Construction</li> <li>Construction</li> <li>Construction</li> <li>Construction</li> <li>Construction</li> <li>Construction</li> <li>Construction</li> </ul> |                 |
| analysis and a second second sec                                                                                                    |                                 |                                                                                                    | 10 mil          |

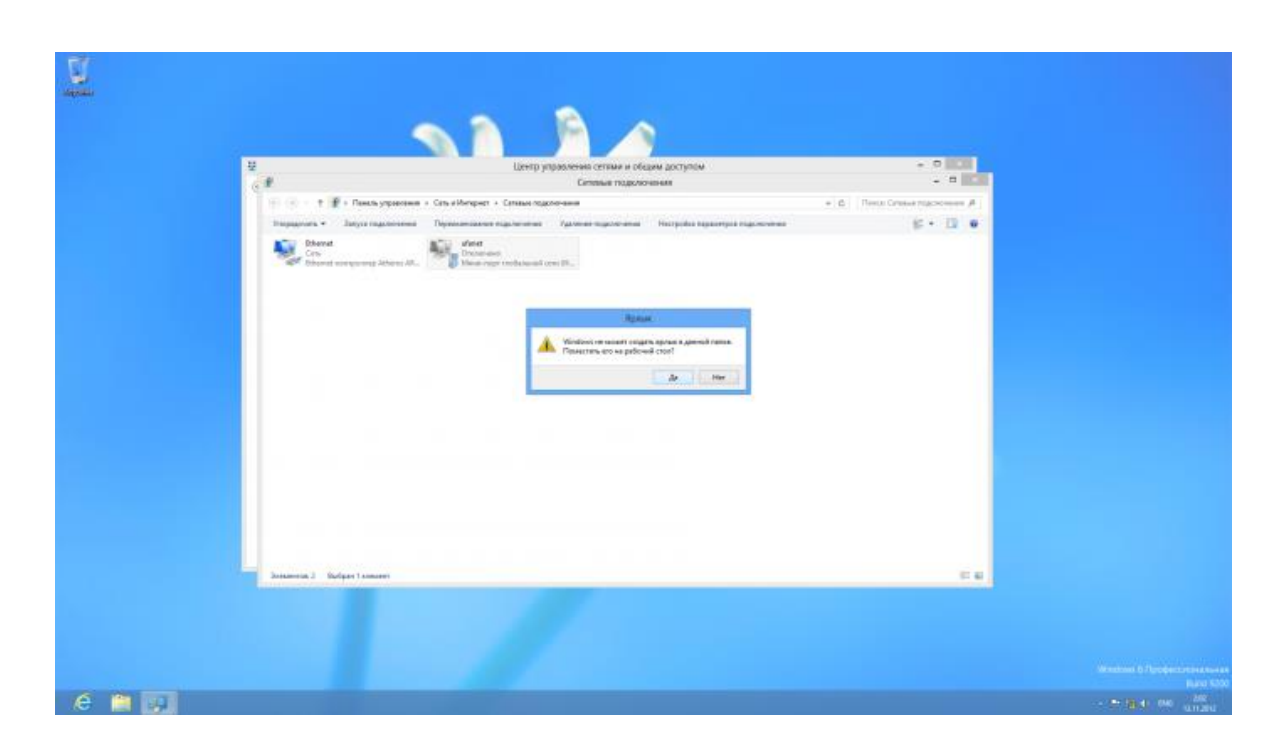

## 13. На вопрос системы ответьте "Да"